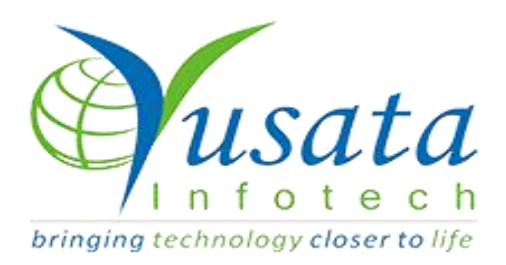

# **RELEASE NOTES**

# TASKS

| Functionality | Addable Group Enhancement |
|---------------|---------------------------|
| Completed     | WIRELESS FORMS            |
| Version       | 21.10.13                  |

## Verified and Released On

24th September 2021, 18th October 2021

# **Objectives and Steps**

## **OVERVIEW & PURPOSE**

This feature enables the user to edit the addable group form data when its field has been marked read only. Users can delete the first row also in the addable group.

### • Wireless Form - Add Template with addable group

- Create a template, Select the Approval process (if required) and drop the field as required.
- Set the property for the fields
- Here the user will have a dropdown from which they can select Add/ Edit/ Approval(if the approval process has been selected while creating the template).
- Drop the field block and mark the property for read only with the addable tabular view property
- Drop the field block and mark the block field read only with the addable tabular view property
- Now save the form with the respective properties on the fields and field blocks as required
- Click on the Submit button to save the template.

| Create Form | < Yi ogAppV2 | 04 Professionals Pvt  14                                                   |   | 🤲 Sharma Jubi Comp 🥰 |
|-------------|--------------|----------------------------------------------------------------------------|---|----------------------|
|             |              | Form Name                                                                  |   |                      |
|             |              | Group addable form check                                                   |   |                      |
|             |              | Allowed Role                                                               |   |                      |
|             |              | Admin <del>-</del>                                                         |   |                      |
|             |              | The form will be accessible to Associated Regions and Organization Admins. |   |                      |
|             |              | Parent Menu                                                                |   |                      |
|             |              | Dashboard                                                                  | ~ |                      |
|             |              | Approval Flow                                                              |   |                      |
|             |              | Please Select                                                              | ~ |                      |
|             |              | Sequence                                                                   |   |                      |
|             |              | Please Select                                                              | ~ |                      |
|             |              | Create New Form                                                            |   |                      |

**Create Form** 

| Create Form                         | VLonAppV?                      | 04 Professiona       | ils Pvt 1td          | Sharma Juhi Como 🧕                |
|-------------------------------------|--------------------------------|----------------------|----------------------|-----------------------------------|
| $\bigcirc$                          |                                | 🖪 BUILD              | PREVIEW     SETTINGS |                                   |
| Form Elements                       |                                |                      |                      | Form Propert                      |
| Basic 👻                             |                                |                      |                      | Field Properties (Field Block)    |
| Date/Time, Dropdowns 🛛 👻            |                                |                      |                      | Properties Style                  |
| Advanced 🗸 🗸                        | addable group edit             |                      |                      | addable group edit                |
| Field Blocks                        | Number 1                       | Number 2             | Number 3             | Add Multiple Instances            |
| Search 2                            | Number 1                       | Number               | Number               | ✓ Tabular View                    |
| 면, 면,                               |                                |                      |                      | Display In List-view              |
| addable group all field group e     | Radio Button<br>O First Choice |                      |                      | Conditional Binding               |
|                                     | O First Choice 1               |                      |                      | Enable Read-Only Existing Records |
| 나프 나프]<br>bick with check hidden fi | O First Choice 2               |                      |                      | Edit <del>-</del>                 |
| OCR/Q                               |                                |                      |                      | Q Search X                        |
| jej jej                             |                                |                      |                      | Select all                        |
| dependent field field block 070     |                                | X Drag here from the | left elements        | 🖬 Edit                            |
|                                     |                                |                      |                      |                                   |

Add Group and make it addable group and marked whole group read only

|                                          |                                                                        | 🗒 BUILD              | PREVIEW          | SETTINGS |                                                                                                    |           |
|------------------------------------------|------------------------------------------------------------------------|----------------------|------------------|----------|----------------------------------------------------------------------------------------------------|-----------|
| orm Elements                             |                                                                        |                      |                  |          |                                                                                                    | Form Prop |
| Basic 🔺                                  |                                                                        |                      |                  |          | Field Properties (Field Block)                                                                                              |           |
| Single Line Text                         | — addable group edit 1 ———                                             |                      |                  |          | Properties                                                                                                    | Style     |
| Phone Number Email                       | Number 1<br>Number 1                                                   | Number 2<br>Number   | Number 3         |          | Description ()<br>addable group edit                                                                                        |           |
| Checkbox Radio Button                    | Radio Button<br>O First Choice<br>O First Choice 1<br>O First Choice 2 |                      |                  |          | <ul> <li>Add Multiple Instances</li> <li>Tabular View</li> <li>Display In List-view</li> <li>Conditional Binding</li> </ul> |           |
| Date/Time, Dropdowns 🛛 👻<br>Advanced 🛛 🗣 |                                                                        |                      |                  |          | Enable Read-Only Existing Record                                                                                            | ls        |
| Field Blocks                             |                                                                        | X Drag here from the | ne left elements |          |                                                                                                    |           |

#### Add Group and make it addable group

| Edit Form (Group addable for | YI OGAPPV2                                                 | 04 Profession         | als Pvt 1 td         | Shame Jubi Comp                                                                                      |
|------------------------------|------------------------------------------------------------|-----------------------|----------------------|----------------------------------------------------------------------------------------------------|
| $\overline{(\cdot)}$         |                                                            | BUILD                 | PREVIEW     SETTINGS |                                                                                                    |
| Form Elements X              |                                                            |                       |                      | Form Prop                                                                                            |
| Basic 🔺                      |                                                            |                       |                      | Field Properties (Number)                                                                            |
| Single Line Text             | addable group edit 1                                       |                       |                      | Properties Style                                                                                     |
| د 🗵                          | Number 1<br>Number 1                                       | Number 2<br>Number    | Number 3<br>Number   | Dependent<br>Enable OCR Scanning                                                                     |
| Phone Number Email           | Radio Button                                               |                       | Loonoo,              | Enable Barcode Scanning     Enable QR Code Scanning     Enable QR Code Scanning     Enable Read-Only |
| Checkbox Radio Button        | <ul> <li>First Choice 1</li> <li>First Choice 2</li> </ul> |                       |                      | Edit +                                                                                               |
| Date/Time, Dropdowns 🛛 🗸     |                                                            |                       |                      | Field Visibility 3                                                                                   |
| Advanced 🗸                   |                                                            | M. Drag have from the | left elemente        | Length 🖲                                                                                             |
| Field Blocks                 |                                                            | x Drag here from the  | iert elements        | 1 10                                                                                                 |
|                              |                                                            |                       |                      |                                                                                                    |

#### Make the above group field read only

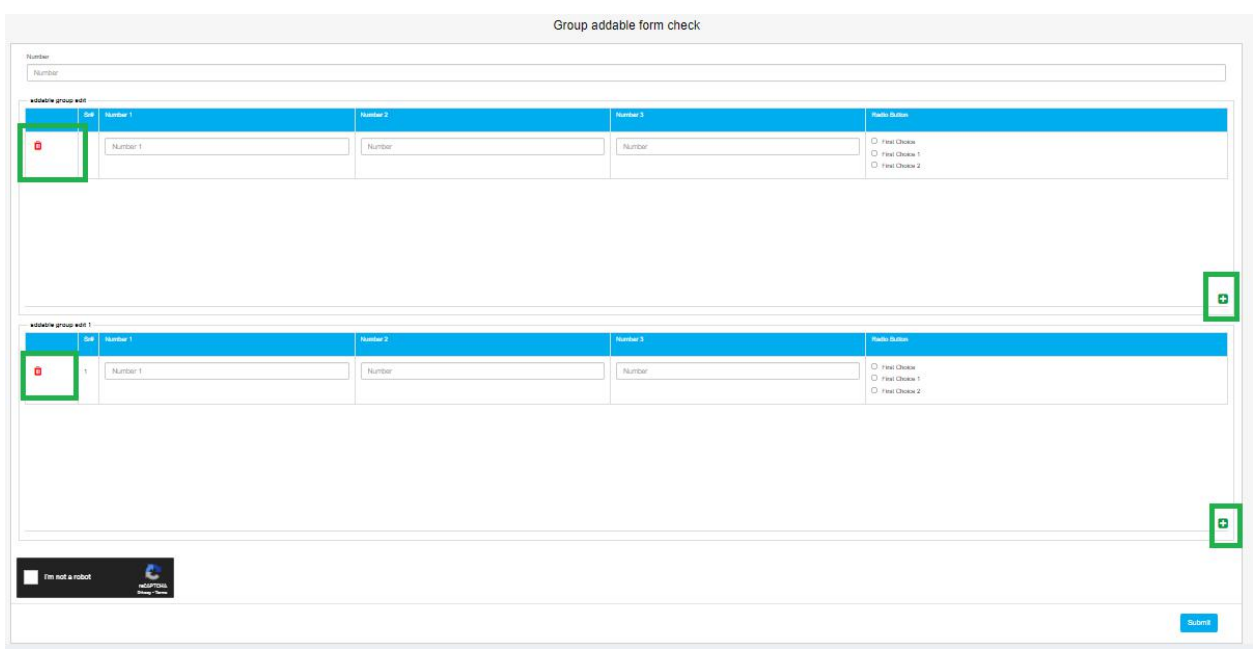

#### Form Filled

| < YLO  | GAPPV2             |          | QA Professionals P          | vt. Ltd.               | Fri,2021 Sep 24   | ¢. | 🙆 Sharma, Ju    |         |  |
|--------|--------------------|----------|-----------------------------|------------------------|-------------------|----|-----------------|---------|--|
| 🛛 Dash | board / Group adda | ble forn | n check                     |                        | + Q               | 8  | • / 1           | 8 T     |  |
| 1F     | Number             | Цł,      | addable group edit          | addable group edit 1 👫 | Submitted By      |    | Submitted On    | . It    |  |
| Ø      | 345                |          | 2 Records                   | 2 Records              | Sharma, Juhi COmp |    | 2021/09/24 02:5 | 3:28 PM |  |
| Shov   | v 10 → entries     |          | Showing 1 to 1 of 1 entries | 1 row selected         |                   |    | Previous 1      | Next    |  |

**Edit Filled Form** 

| Sr               | Number 1                             | Number 2               | Number 3               | Radio Button                                                                                                    |   |
|------------------|--------------------------------------|------------------------|------------------------|----------------------------------------------------------------------------------------------------|---|
| 1                | 345                                  | 345                    | 345                    | First Choice     First Choice 1     First Choice 2                                                                            |   |
| 2                | 345                                  | 345                    | 35                     | First Choice     First Choice 1     First Choice 2                                                                            |   |
|                  |                                      |                        |                        |                                                                                                    |   |
| abla grou        | n adit t                             |                        |                        |                                                                                                    |   |
| able grou        | pedit 1<br># Mundear 1<br>245        | Number 2<br>245        | Norther 3<br>345       | Retic Button O First Choice                                                                                                   |   |
| able grou<br>Sr  | p ealt 1<br># Number 1<br>345        | Number 2<br>345        | Number 3<br>345        | Redo Button O First Choice O First Choice # First Choice 1 # First Choice 2                                                   |   |
| ible grou<br>Sri | p edit 1<br>8 Manhao 1<br>345<br>345 | Number 2<br>345<br>345 | Number 3<br>345<br>354 | Radio Busice       O First Choice       Ø First Choice 1       Ø First Choice 2       O First Choice 1       Ø First Choice 2 | - |

Delete icons for the addable group first row also

## Conditions while editing form template

- Users can delete any row, even the first row.
- If there is only one row and the user tries to delete then it will reset all the fields of the row.
- If the whole group is read-only on edit then it will not allow deletion.
- If a group contains a read only field on edit then it will reset the value even if there is only a single row.